## How to Enter Ratings into KIDStech

\* You cannot enter ratings until your district's data entry window opens. This information can be found on your district calendar or ask your administrator.

### 1. Go to www.isbe.net/kids

2. Blue arrows throughout the document are for instruction purposes only you will not see them on the website. Click on the green KIDStech log-in box.

### EARLY CHILDHOOD

KIDS: Every Illinois Child Ready for Kindergarten

- KIDS: Data & Reports
- KIDS: Materials & Resources
- KIDS: Families & Caregivers
- KIDS: Professional Development & Coaching

#### RESOURCES

- 2023-24 State Assessment Dates (Posted 03/28/2023) 4
- 2022-23 State Assessment Dates

### EARLY CHILDHOOD

# KIDS: EVERY ILLINOIS CHILD READY FOR KINDERGARTEN

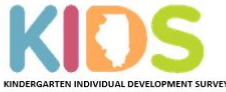

The Kindergarten Individual Development Survey (KIDS) is an observational tool designed to help teachers, administrators, families, and policymakers better understand the developmental readiness of children entering kindergarten.

~

#### News and Updates

#### • KIDS Implementation Training is now available!

The required Kindergarten Individual Development Survey Implementation Training is now available in an online course format. If you are an educator or an administrator who has not yet completed or is in need of completing the required KIDS Implementation Training, follow this link to register: Kindergarten Individual Development Survey Implementation Required Training Registration,

Please allow 1-2 business days for a training course account to be created. Once your account is ready, you will receive an email from Ed Leaders Network with information for getting started with the training course. Once you receive this email you only have 10 days to complete the training. If you do not receive an email within 1-2 business days, check your spam/junk folder. If there is no email please contact Michelle Escapa at mescapa@roe51.org.

Prior to beginning the course you must read the User's Guide pages i - x in the KIDS User's Guide and Instrument

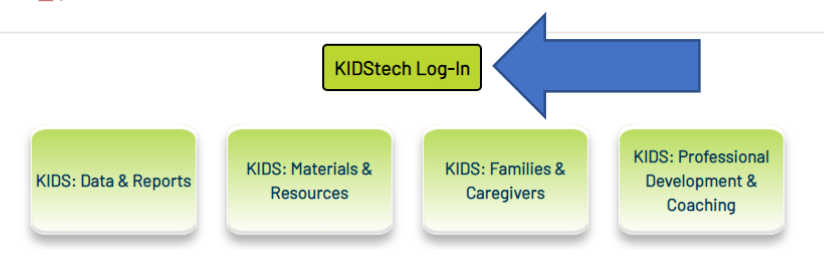

3. Click on LoginViaISBESingleSignOn

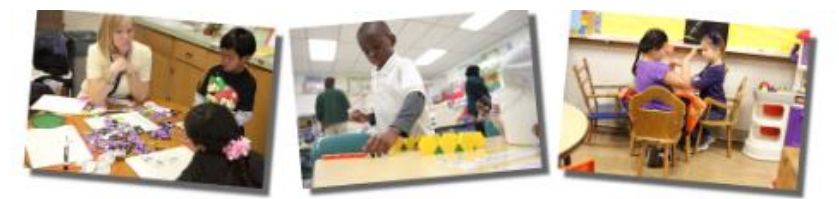

# Desired Results Developmental Profile<sup>©</sup>

LOGIN VIA ISBE SINGLE SIGN-ON

View Single Sign-on Instructions

4. After you sign on it will bring you to this page again. DO NOT CLICK ANYTHING...WAIT.... Until the screen looks like this:

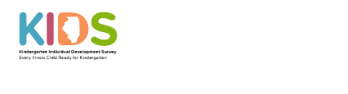

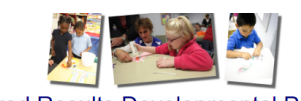

| Desired Results D | evelopmental Profile <sup>©</sup> |
|-------------------|-----------------------------------|
|-------------------|-----------------------------------|

| Classes/Children<br>Input KIDS Ratings |                                                                                                    | Welcome                                                                                                    |                                                                                                    |  |  |  |  |  |  |  |  |  |
|----------------------------------------|----------------------------------------------------------------------------------------------------|----------------------------------------------------------------------------------------------------|----------------------------------------------------------------------------------------------------|--|--|--|--|--|--|--|--|--|
| Child Reports                          | Welcome to KID Stech!                                                                                                    |                                                                                                    |                                                                                                    |  |  |  |  |  |  |  |  |  |
| Other Options                          | Please check in the upper right hand corner that you are in the correct rating period.                                                                                                    |                                                                                                    |                                                                                                    |  |  |  |  |  |  |  |  |  |
| Resources                              | If you experience issues with entering ratings or have questions rega                                                                                                    | If you experience issues with entering ratings or have questions regarding KIDStech, please let us know and we will do our best to resolve those issues as quickly as possible.                                                                                             |                                                                                                    |  |  |  |  |  |  |  |  |  |
|                                        | You can contact us by email at kids@isbe.net or mescapa@roe51.org                                                                                                    | You can contact us by email at kids@isbe.net or mescapa@roe51.org or by phone at 217-652-4276.                                                                                                    |                                                                                                    |  |  |  |  |  |  |  |  |  |
|                                        | Thank you for your commitment to KIDS!                                                                                                    |                                                                                                    |                                                                                                    |  |  |  |  |  |  |  |  |  |
|                                        | Release Notes                                                                                                    |                                                                                                    |                                                                                                    |  |  |  |  |  |  |  |  |  |
|                                        | The KIDStech® system allows teachers, program administrators, and other designated st<br>in a secure database and automatically produces a variety of assessment reports for both<br>system were selected by the lilinois State Board of Education as the basis for the KIDS as<br>lilinois School Information System in future years. | aff to access the Kindergarten Individual Development Survey (KIDS) assessment and to<br>individual children and groups of children. The California Department of Education Desire<br>sessment. The KIDS assessment has been completed and calibrated. It is a psychometric | onduct assessments online via the Internet. KIDStech stores the<br>d Results Developmental Profile – School Readiness® (DRDP-SR<br>ally valid assessment. DRDPtech will be adapted into KIDStech a |  |  |  |  |  |  |  |  |  |
|                                        | Developmentally appropriate and aligned, the KIDS assessment provides useful informati<br>readiness gap and ensure all children thrive in their earliest years. KIDS is a comprehens<br>and knowledge needed to succeed in school.                                                                                                    | on to teachers and administrators in order to better address children's learning and develop<br>we process designed to provide information about children's competencies across develop                                                                                     | pmental needs over time. Use of the KIDS assessment is an esse<br>mental domains over time and to inform whether Illinois' kinderga                                                                |  |  |  |  |  |  |  |  |  |
|                                        | Classes/Children                                                                                                    | Input KIDS Ratings                                                                                                    | Child Reports                                                                                                    |  |  |  |  |  |  |  |  |  |
|                                        |                                                                                                    |                                                                                                    |                                                                                                    |  |  |  |  |  |  |  |  |  |
|                                        |                                                                                                    |                                                                                                    |                                                                                                    |  |  |  |  |  |  |  |  |  |

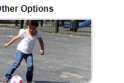

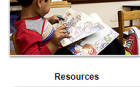

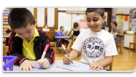

5. Look at the upper right-hand screen. Make sure you are in the correct data entry period. Fall, Winter, or Spring of the current year.

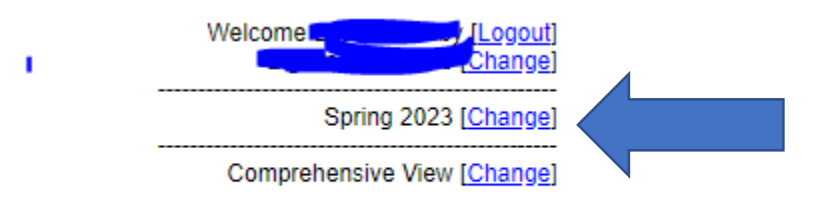

6. In the upper right hand corner make sure you are in the correct view. Either Comprehensive (all domains and measures) view or 14 measure view depending on which you used.

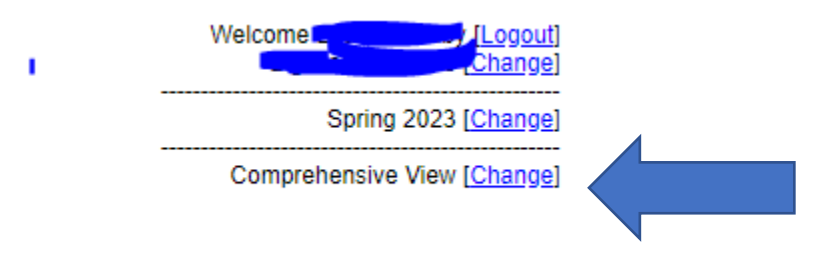

If you need to change the view it looks like this. Click the drop-down arrow and select which view is appropriate.

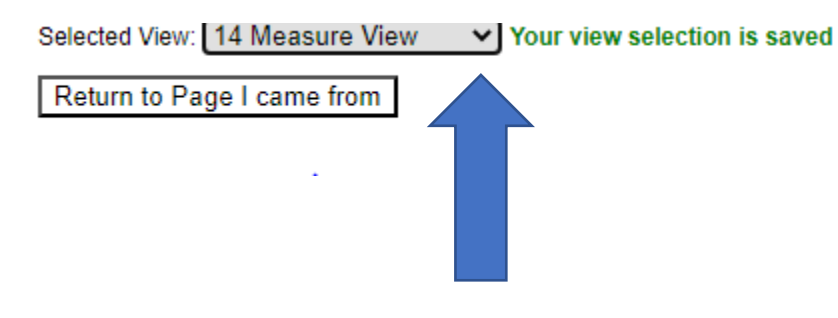

7. Click on Input KIDS Ratings. You can either use the picture link or the navigation menu on the left-hand side.

| Navigation                              | Home                                                                                                    |                                                                                                    |                                                                                                    |  |  |  |  |  |  |  |  |  |  |
|-----------------------------------------|----------------------------------------------------------------------------------------------------|----------------------------------------------------------------------------------------------------|----------------------------------------------------------------------------------------------------|--|--|--|--|--|--|--|--|--|--|
| Classes/Children     Input KIDS Ratings |                                                                                                    | Welcome                                                                                                    |                                                                                                    |  |  |  |  |  |  |  |  |  |  |
| Child Reports                           | Welcome to KIDStech1                                                                                                    |                                                                                                    |                                                                                                    |  |  |  |  |  |  |  |  |  |  |
| Other Options                           | Please check in the upper right hand corner that you are in the correct                                                                                                    | rating period.                                                                                                    |                                                                                                    |  |  |  |  |  |  |  |  |  |  |
| Resources                               | If you experience issues with entering ratings or have questions regard                                                                                                    | ding KIDStech, please let us know and we will do our best to resolve th                                                                                                    | iose issues as quickly as possible.                                                                                                    |  |  |  |  |  |  |  |  |  |  |
|                                         | You can contact us by email at kids@isbe.net or mescapa@roe51.org of                                                                                                    | or by phone at 217-652-4276.                                                                                                    |                                                                                                    |  |  |  |  |  |  |  |  |  |  |
|                                         | Thank you for your commitment to KIDS!                                                                                                    |                                                                                                    |                                                                                                    |  |  |  |  |  |  |  |  |  |  |
|                                         | Release Notes                                                                                                    |                                                                                                    |                                                                                                    |  |  |  |  |  |  |  |  |  |  |
|                                         | In a second status and automatically indices a series of calculation test of the second status of the second status of the second statu | ubidded critishes and groups of contents. The Catherina Department of Education Department<br>system. The HODS assessment has been completed and califabet. It is a psychometry<br>a process designed to provide information about children's completions about develope<br>protects designed to provide information about children's completions about develope<br>in protects designed to provide information about children's completions about develope<br>protects designed to provide information about children's completions about develope<br>protects designed to provide information about children's completions about develope<br>protects designed to provide information about children's completions about develope<br>protects designed to provide information about children's completions about develope<br>protects designed to provide information about children's completions about develope<br>protects designed to provide information about children's completions about develope<br>protects designed to provide information about children's completions about develope<br>protects designed to provide information about children's completions about develope<br>protects designed to provide information about children's completions about develope<br>protects designed to provide information about children's completions about develope<br>protects designed to provide information about children's completions about develope<br>protects designed to provide information about children's completions about develope<br>protects designed to provide information about the provide information about the | Stands Developmental Pode Shoul Plassheese D(BOC)-Sh0) and D(BDE)-Bood<br>viai assessment "Defendencial and assessment is an essential stategy to close the<br>end domains over time and to inform hindher items' independence have the state<br>Child Reports |  |  |  |  |  |  |  |  |  |  |
| 1                                       | Group Reports                                                                                                    | Other Options                                                                                                    | Resources                                                                                                    |  |  |  |  |  |  |  |  |  |  |
|                                         |                                                                                                    | A                                                                                                    |                                                                                                    |  |  |  |  |  |  |  |  |  |  |

and A 2022 Electic Clubs Report of Education All and

## 8. Click on Rating Record View

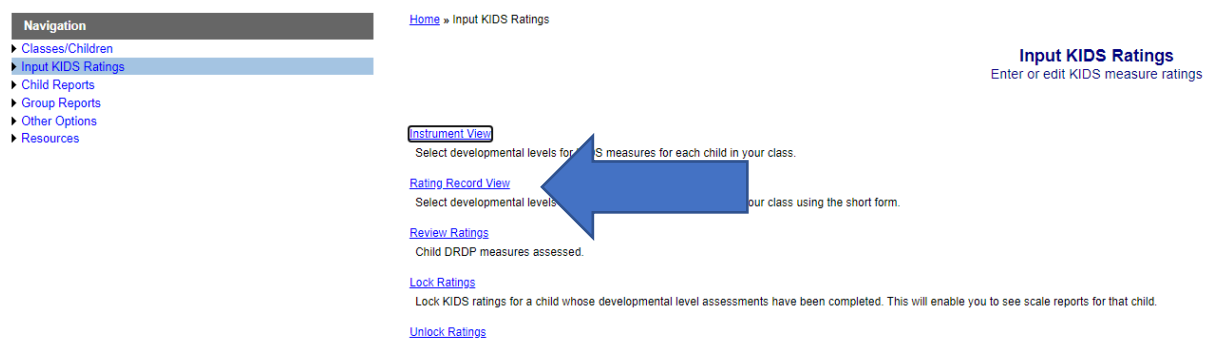

Unlock KIDS ratings for a child. You won't be able to see scale reports for that child until you re-lock their KIDS ratings...

9. The following screen will show with all the students on your roster. The domains are listed in the table starting to the right of CHILD ID. Click on the blue numbers.

| Navigation Classes/Children                                                                       |    | Show M        | fore Information | -          |             |            |              |            |              |                   |                          |                                  |                                          |                                            |                                                                     |                                |                      |         |    |
|---------------------------------------------------------------------------------------------------|----|---------------|------------------|------------|-------------|------------|--------------|------------|--------------|-------------------|--------------------------|----------------------------------|------------------------------------------|--------------------------------------------|---------------------------------------------------------------------|--------------------------------|----------------------|---------|----|
| Input KIDS Ratings     Instrument View     Rating Record View     Review Ratings     Lock Ratings |    |               | 7                |            |             |            |              |            |              | Only u<br>version | se the DF<br>first or yo | by Dev<br>RDPtech©<br>bu have th | Child<br>velopr<br>Rating R<br>e paper c | Measu<br>nenta<br>ecord form<br>opy to rea | JITES<br>I Domains<br>n if you have filled o<br>ad when making rati | ut the paper<br>ng decisions.  |                      |         |    |
| Child Reports                                                                                     |    | Show 25       | entries          |            |             |            |              | Πον        | elonment     | al Domai          | ine                      |                                  |                                          |                                            |                                                                     |                                |                      |         |    |
| <ul> <li>Group Reports</li> <li>Other Options</li> <li>Resources</li> </ul>                       |    | First<br>Name | Last Name 🌲      | Child ID 🍦 | ATL-<br>REG | SED        | LLD          | ELD        | COG-<br>MATH | COG-<br>SCI       | PD                       | HLTH                             | HSS                                      | VPA                                        | % of<br>Measures    ♦<br>Completed                                  | Addl.<br>Measures<br>Completed | Instrument 🖨         | Class 🖨 | Te |
|                                                                                                   | i. |               |                  |            | <u>4/4</u>  | <u>5/5</u> | <u>10/10</u> | N/A        | <u>6/6</u>   | <u>0/4</u>        | <u>4/4</u>               | <u>0/5</u>                       | <u>0/5</u>                               | <u>0/4</u>                                 | 14/14 (100 %)                                                       | 15                             | DRDP(2015)-K         | Class   |    |
|                                                                                                   | I. |               | -                |            |             | <u>5/5</u> | <u>10/10</u> | <u>4/4</u> | <u>6/6</u>   | <u>0/4</u>        | <u>4/4</u>               | <u>0/5</u>                       | <u>0/5</u>                               | <u>0/4</u>                                 | 14/14 (100 %)                                                       | 19                             | DRDP(2015)-<br>K+ELD | Class   |    |
|                                                                                                   |    |               | -                |            |             | <u>5/5</u> | <u>10/10</u> | N/A        | <u>6/6</u>   | <u>0/4</u>        | <u>4/4</u>               | <u>0/5</u>                       | <u>0/5</u>                               | <u>0/4</u>                                 | 14/14 (100 %)                                                       | 15                             | DRDP(2015)-K         | Class   |    |
|                                                                                                   |    |               |                  |            | <u>4/4</u>  | <u>5/5</u> | <u>10/10</u> | N/A        | <u>6/6</u>   | <u>0/4</u>        | <u>4/4</u>               | <u>0/5</u>                       | <u>0/5</u>                               | <u>0/4</u>                                 | 14/14 (100 %)                                                       | 15                             | DRDP(2015)-K         | Class   |    |
|                                                                                                   |    |               |                  |            | <u>4/4</u>  | <u>5/5</u> | <u>10/10</u> | N/A        | <u>6/6</u>   | <u>0/4</u>        | <u>4/4</u>               | <u>0/5</u>                       | <u>0/5</u>                               | <u>0/4</u>                                 | 14/14 (100 %)                                                       | 15                             | DRDP(2015)-K         | Class   |    |

10. Enter ratings for the domain you chose. Click in the corresponding box to the rating you are giving.

| (Rating Record View) DRDP(2015) - Kindergar               |         |          |       |         |             |         |                |                |  |  |  |  |  |
|-----------------------------------------------------------|---------|----------|-------|---------|-------------|---------|----------------|----------------|--|--|--|--|--|
| Demain: Assessables to Learning Solf Demulation (ATL DEC) |         | Building |       |         | Integrating | Fauring | Unable to rate |                |  |  |  |  |  |
| Domain: Approaches to Learning - Sen-Regulation (ALL-REG) | Earlier | Middle   | Later | Earlier | Middle      | Later   | Emerging       | Unable to rate |  |  |  |  |  |
| * ATL-REG 1: Curiosity and Initiative in Learning         | 0       |          | 0     |         | 0           |         |                |                |  |  |  |  |  |
| * ATL-REG 2: Self-Control of Feelings and Behavior        |         |          |       |         |             |         |                | 0              |  |  |  |  |  |
| * ATL-REG 3: Engagement and Persistence                   | 0       | 0        | 0     | 0       | 0           | 0       |                | 0              |  |  |  |  |  |

11. When finished with a domain click save. You must click save after each domain or whenever you finish your session. Always SAVE!

| (Rating Record View) DRDP(2015) - Kinderga                 |         |          |       |         |             |       |          |                |  |  |  |  |
|------------------------------------------------------------|---------|----------|-------|---------|-------------|-------|----------|----------------|--|--|--|--|
| D. Demin Annucleu to Leaving Solf Deministra (ATI DEC)     |         | Building |       |         | Integrating |       |          |                |  |  |  |  |
| Domain: Approaches to Learning - Self-Kegulation (ATL-KEG) | Earlier | Middle   | Later | Earlier | Middle      | Later | Emerging | Unable to rate |  |  |  |  |
| * ATL-REG 1: Curiosity and Initiative in Learning          | 0       |          | 0     |         | 0           |       |          |                |  |  |  |  |
| * ATL-REG 2: Self-Control of Feelings and Behavior         |         |          |       |         |             |       |          | 0              |  |  |  |  |
| * ATL-REG 3: Engagement and Persistence                    | 0       | 0        | 0     |         | 0           | 0     |          |                |  |  |  |  |
| ATL-REG 3: Engagement and Persistence                      |         |          |       |         |             |       |          |                |  |  |  |  |

12. Use the boxes underneath the save button to choose the next domain. Continue marking ratings, saving, and clicking the next domain until you are finished with one child.

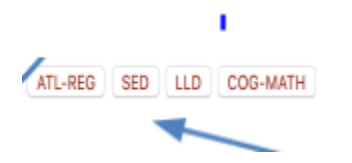

13. Click "next child" on the bottom right to start entering ratings for the next child.

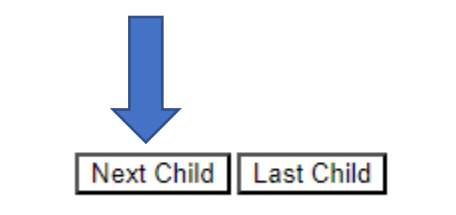

14. Ratings do not have to be entered all at one time. You can login and out as needed, just be sure to click save to ensure that your ratings are not lost.

15. Once all ratings for the class are entered:

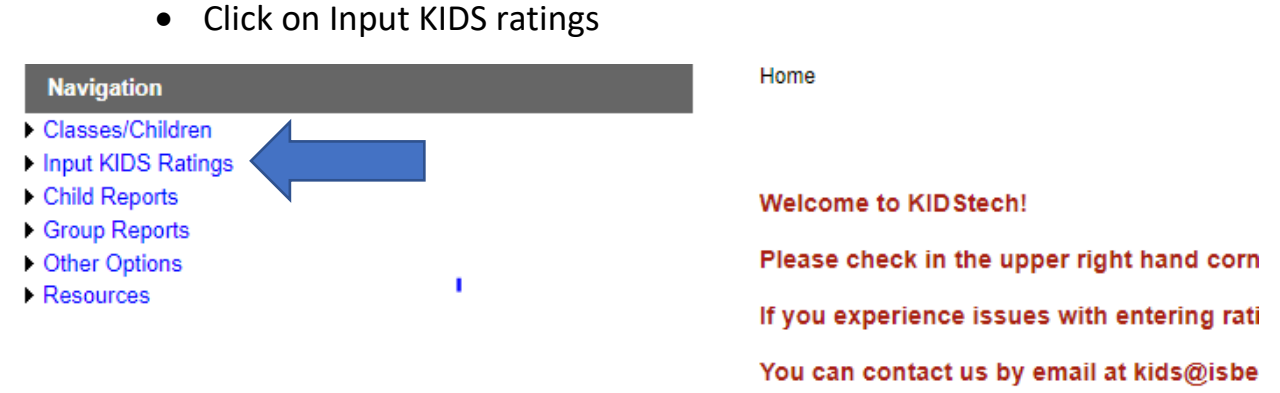

Click on Rating Record View

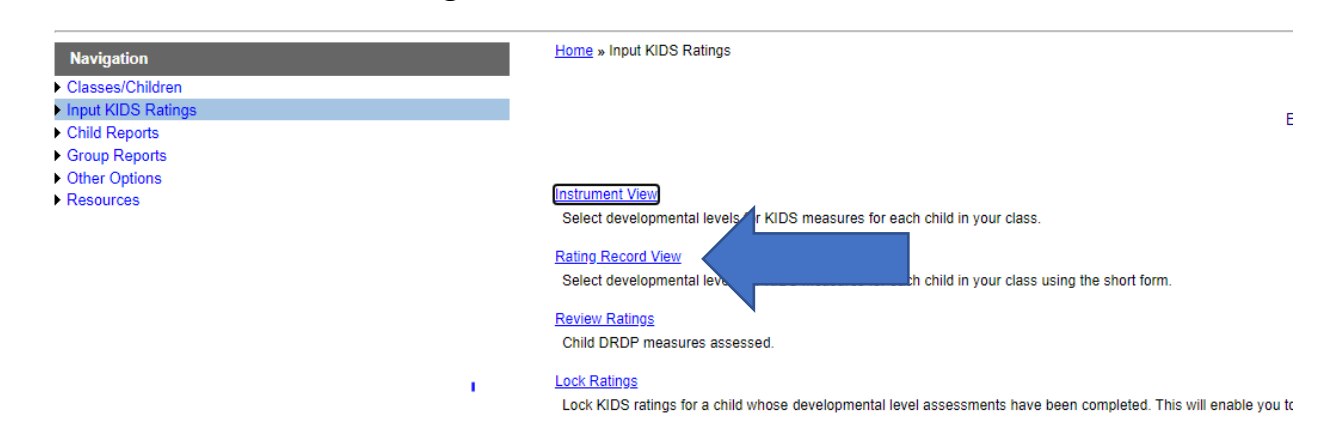

• Look at the column % of Measures Completed

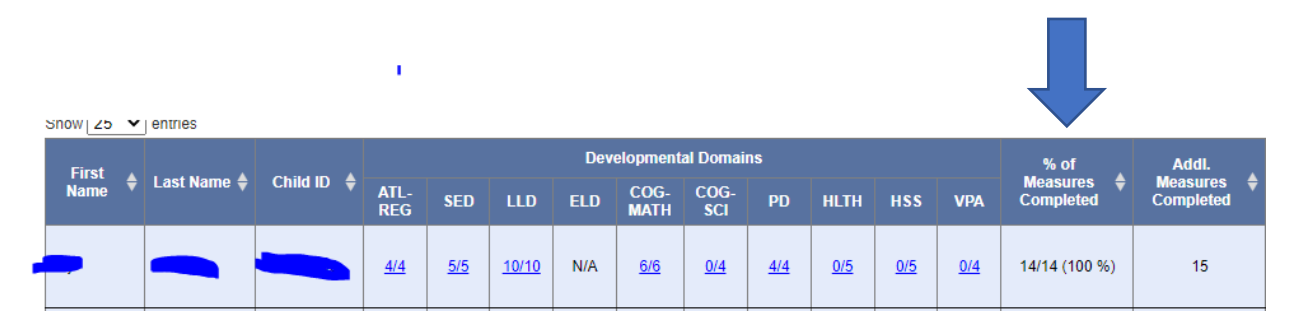

- If you don't see 14/14 and you did 14 measures, then look in Developmental Domains to see where the mistake was made
- If you did more than the required 14 measures make sure the % Measures completed shows 14/14 and the Additional Measures Completed has the correct number.

| ; | snow 25 | • | entries     |            |                       |            |              |     |              |             |            |            |            |            |                       |                       |
|---|---------|---|-------------|------------|-----------------------|------------|--------------|-----|--------------|-------------|------------|------------|------------|------------|-----------------------|-----------------------|
|   | First   |   |             |            | Developmental Domains |            |              |     |              |             |            |            |            |            | % of                  | Addi.                 |
|   | Name    |   | Last Name 🗧 | Child ID 🌻 | ATL-<br>REG           | SED        | LLD          | ELD | COG-<br>MATH | COG-<br>SCI | PD         | HLTH       | HSS        | VPA        | Measures<br>Completed | Measures<br>Completed |
|   | -       |   |             |            | <u>4/4</u>            | <u>5/5</u> | <u>10/10</u> | N/A | <u>6/6</u>   | <u>0/4</u>  | <u>4/4</u> | <u>0/5</u> | <u>0/5</u> | <u>0/4</u> | 14/14 (100 %)         | 15                    |

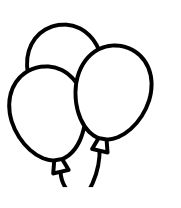

Congratulations you entered all your KIDS ratings!!

i,